# ىلع عقوم ىلإ عقوم نم VPN ةكبش نيوكت FDM نم ةرادملا تانايبلا ةەجاو

### تايوتحملا

| <u>ەمدە مل ا</u>                   |
|------------------------------------|
| <u>قي،ساسأل،ا تابل،طتمل،ا</u>      |
| <u>تابا,طتما,ا</u>                 |
| <u>ةمدختسمل اتانوكمل ا</u>         |
| <u>قيساساً تامولعم</u>             |
| <u>نيوكتا. ا</u>                   |
| <u>تانيوك تارا</u>                 |
| <u>قحصلا نم ققحتا ا</u>            |
| <u>امحال صاو ءاطخأل ا فاش كتسا</u> |
| قل.ص. تاذ تامول.عم                 |

### ةمدقملا

نيوكت دنتسملا اذه فصي SNMP عقوم نم VPN ةكبش لالخ نم ةديعب ةياهن ىلإ زامج تانايب ةمجاول تانايب ةمجاو ىلع FTD.

## ةيساسألا تابلطتملا

ةيلات الما المالية المالية المالية المالية المالية المالية المالية المالية المالية المالية المالية المالية الم

- عيضاوملا هذهل يساسألا مهفلا
  - ∍ ان ديدهت دض عافدلا FirePOWER (FTD) نم Cisco ديدهت دض عافدلا FirePOWER (FDM).
  - · ألا انم (ASA) المال ان ام ال المادعمل ان ام ال الماد المادع المادع المادع المادع المادع المادع الماد الماد ا
  - العيسبالات الحيشا المراد المرادي المرادي الم مرادي المرادي المرادي المرادي المرادي المرادي المرادي المرادي المرادي المرادي المرادي المرادي المرادي المرادي الم مرادي المرادي المرادي مرادي المرادي المرادي المرادي المرادي المرادي المرادي المرادي المرادي المرادي المرادي المرادي المرادي المرادي المرادي المرادي المرادي ا مرادي المرادي المرادي المرادي المرادي المرادي المرادي المرادي المرادي المرادي المرادي المرادي المرادي المرادي المرادي المرادي المرادي المرادي المرادي المرادي المرادي المرادي المردي المرادي المرادي المري المرادي المرادي المرا مرادي ا
  - .(VPN) ةيرەاظلا ةصاخلا ةكبشلا⊸.
- من الما الما الما الما الما الما ASA. و ATD قزهجاً ىل إيرادال
- رمأ يأل لمتحملا ريثأتلا مهفتو ةرشابم كتكبش نأ نم دكأت

#### تابلطتملا

- Cisco FTD ةطساوب رادملا FDM، رادصإلاا 7.2.7
- Cisco ASA، رادص إلا 9.16
- (عمتجملا ةلسلسو IP ناونع كلذ يف امب) SNMP مداخ ليصافت •
- كلذ يف امب) عقوم ىلإ عقوم نم (VPN) ةيرەاظلا ةصاخلا ةكبشلا نيوكت ليصافت (اقبسم كرتشم حاتفمو ريظنلل IP لوكوتورب
- . مادختسال لقألا ىلع 6.7 رادصإلا TD نوكي نأ بجي SNMP نوكي نأ بجي •

#### ةمدختسملا تانوكملا

ةيلاتلا ةيداملا تانوكملاو جماربلا تارادصإ ىلإ دنتسملا اذه يف ةدراولا تامولعملا دنتست

- Cisco Firepower Threat Defense (FTD) ةطساوب ةرادملا FirePOWER Device Manager (FDM)، (FDM)، رادصإلا
- أنام ألاا تام النام كالمعام المالية Cisco Adaptive Security Appliance (ASA)، رادصإلاا ، 9.16.
- (يسايق SNMP مداخ جمانرب يأ) SNMP مداخ •

ةصاخ ةيلمعم ةئيب يف ةدوجوملا ةزهجألاا نم دنتسملا اذه يف ةدراولا تامولعملا ءاشنإ مت. تناك اذإ .(يضارتفا) حوسمم نيوكتب دنتسملا اذه يف ةمدختسُملا ةزهجألاا عيمج تأدب رمأ يأل لمتحملا ريثأتلل كمهف نم دكأتف ،ليغشتلا ديق كتكبش.

### ةيساسأ تامولعم

مەب صاخلا ةكبشلا زاەج ةبقارم نامض ةكبشلا يلوۇسمل نكمي ،تاوطخلا ەذە حيضوت عمو دعب نع.

لالخ نم ديعب فرط ىلإ SNMP نيوكت ىلع ةكبشلا يلوؤسم ةدعاسم ىلإ ليلدلا اذه فدهي ةبقارمل اديفم دادعإلاا اذه دعي .FTD زاهجل تانايب ةهجاو ىلع عقوم ىلإ عقوم نم VPN ةكبش لااسرإ متيو SNMP v2 لوكوتورب مادختسإ متي ،دادعإلاا اذه يف .دعب نع اهتراداو ةكبشلاا ةزهجأ نم VPN ةكبش لالخ نم ديعب SNMP مداخ ىلإ FTD تانايب ةهجاو نم SNMP تانايب رورم ةكرح مادختساب اهؤاشنإ مت عقوم ىل عقوم

عاونأ ىلع نيوكتلا اذه قيبطت نكمي نكلو ،"لخادلا" مسا ةمدختسملا ةمجاولا ىلع قلطيو يتلا ةمجاولا تسيل ةيامحلا رادجل ةمجاو يأ مدختسي نأ نكميو "عبرملا ىلإ" رورم ةكرح نم ىرخأ ميرهاظلا ةصاخلا ةكبشلا اهدنع يەتنت

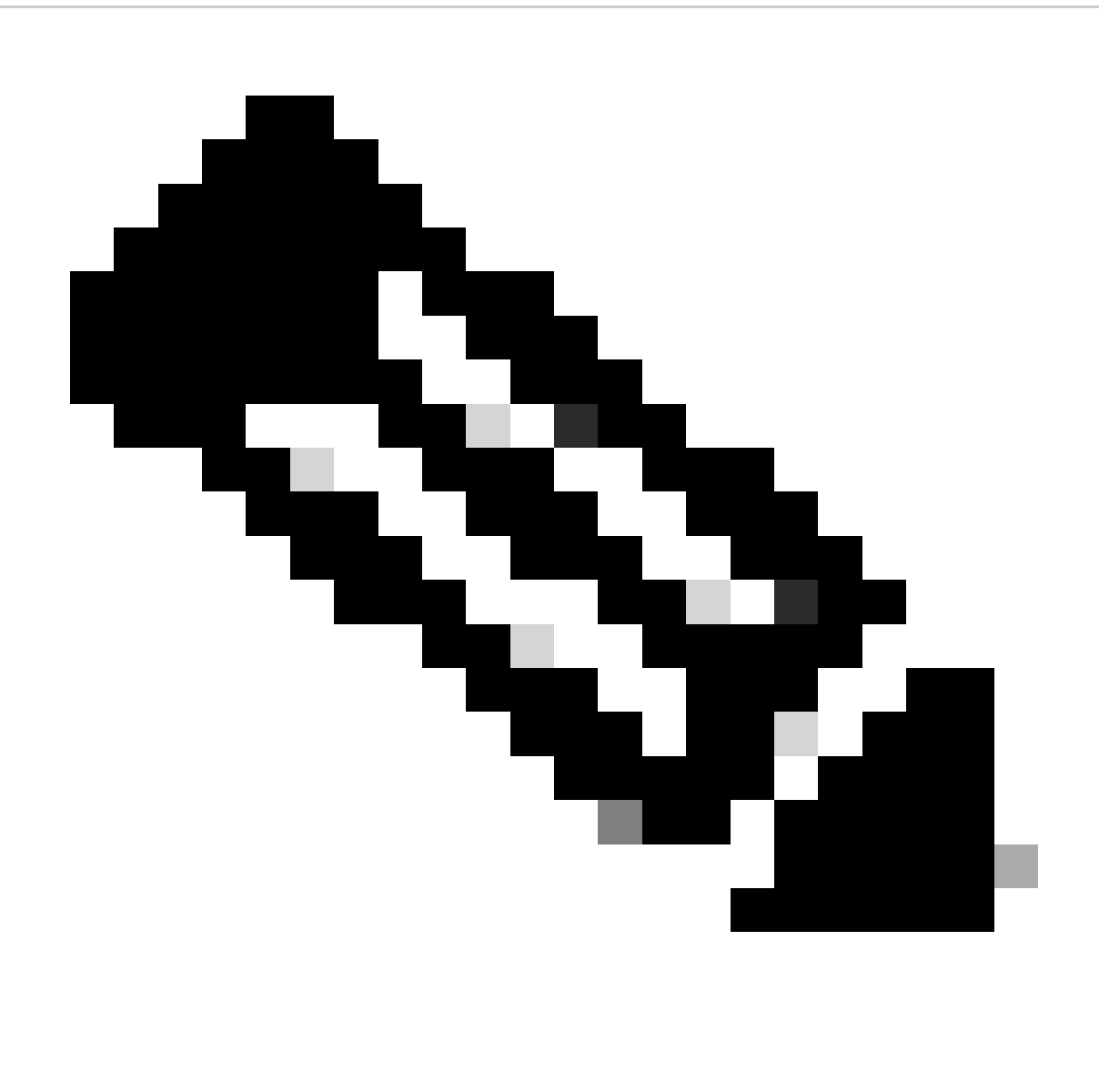

دنع REST تاقيبطت ةجمرب ةهجاو ربع الإ SNMP لوكوتورب نيوكت نكمي ال :ةظحالم 5DM. قطساوب هترادإ متت امك ،ثدحألاا تارادصإلاو 6.7 رادصإلاا FTD ليغشت

نيوكتلا

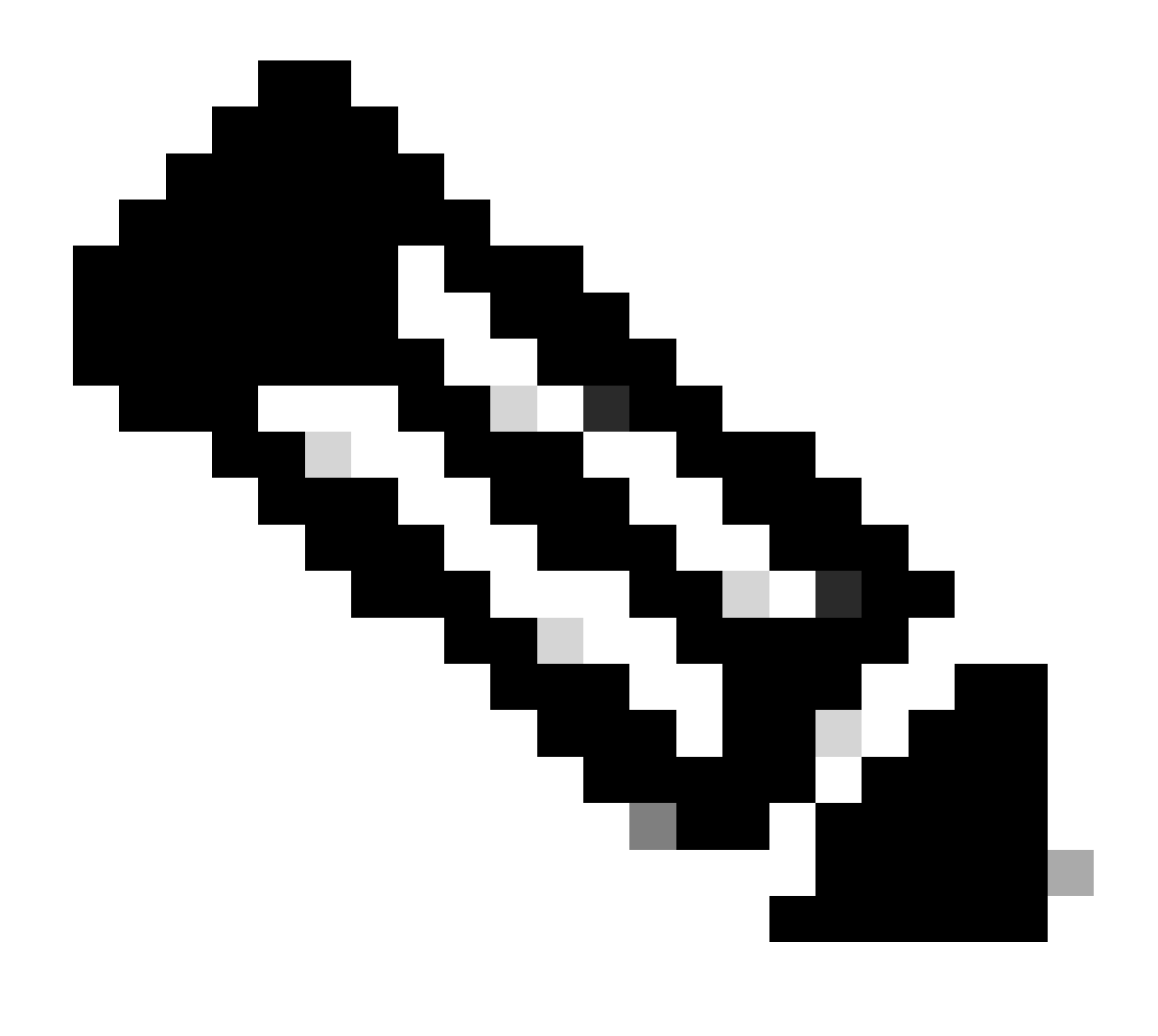

ةزهجألاا نيب لعفلاب نوكم VPN عقوم ىلإ عقوملا نأ نيوكتلا اذه ربتعي :ةظحالم. صحفا VPN عقوم ىلإ عقوملا نيوكت ةيفيك لوح ةيفاضإ ليصافت ىلع لوصحلل <u>قطساوب قرادمل</u>ا FTD <u>ىلع عقوم ىل عقوم نم VPN ةكبش نيوكت</u> .نيوكتلا ليلد FDM

تانيوكتلا

.كب صاخلا FTD ىلإ لوخدلا لجس .1

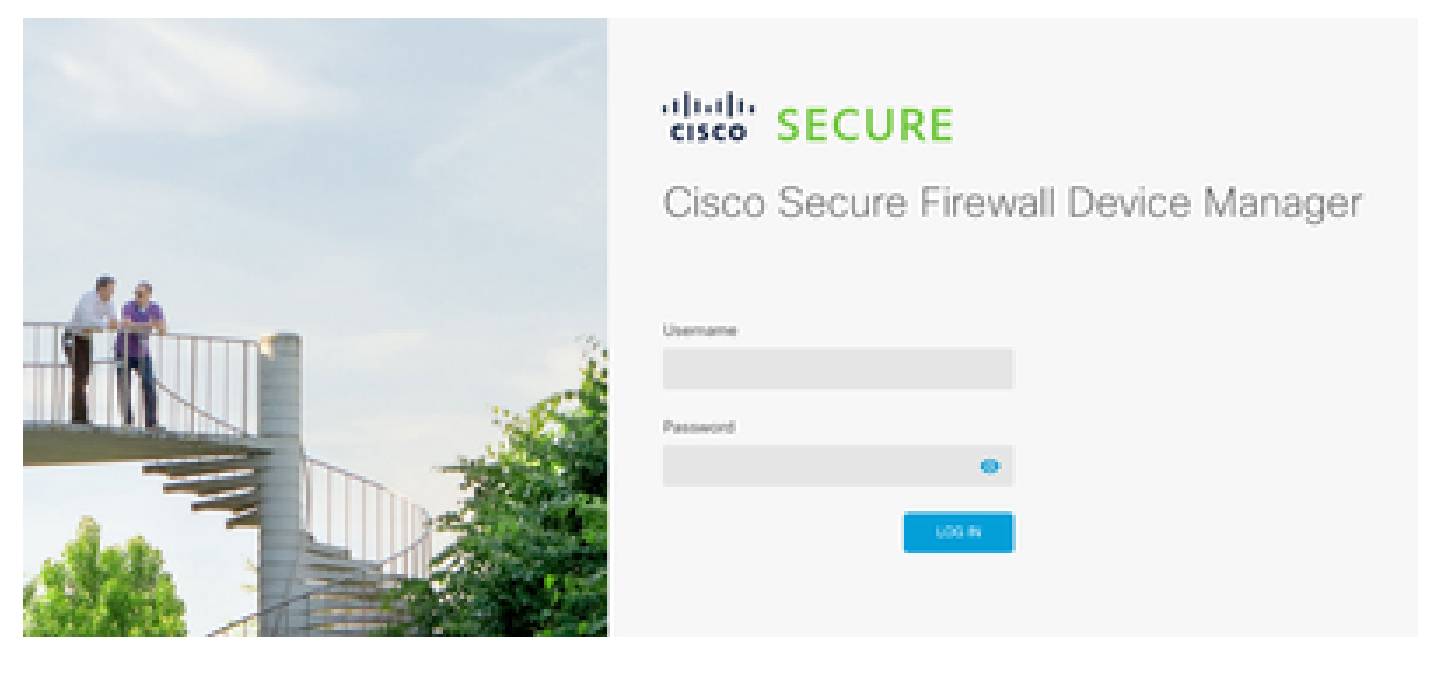

2. تاقيبطتالا ةجمرب ةهجاو فشكتسم ىلإ لقتنا زاهجاا ىلع ةماع ةرظن تحت.

|         |          | ?        | •      | adm<br><i>Adm</i> | in<br>ninistrator | $\sim$ |
|---------|----------|----------|--------|-------------------|-------------------|--------|
| ervices | Cenister | I API Ex | plorer | 0                 | CONFIGURE         |        |

- 5. تي وكت SNMPv2 دلع FTD
  - المولعم ىلع لصحا.

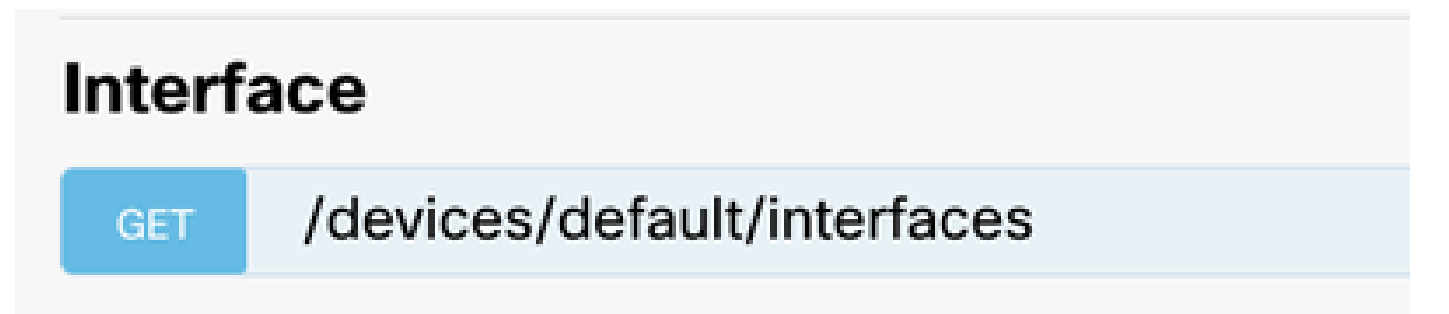

موقت .تاقيبطتلا ةجمرب ةهجاو ءاعدتسإ ءارجإل !كلذ ةبرجت رزلا ددحو لفسأل ريرمتلاب مق .4 200 ةباجتسالا زمر عاجراب ةحجان ةملاكم TRY IT OUT!

Hide Response

#### Curl

```
curl -X GET ---header 'Accept: application/json' 'https:,
```

#### Request URL

https://

34/api/fdm/v6/devices/default/interfaces

#### **Response Body**

```
l_{1}
Ł
 "version": "mgjiipiswsgsx",
 "name": "inside".
 "description": null.
 "hardwareName": "GigabitEthernet0/1",
 "monitorInterface": false.
 "ipv4": {
   "ipType": "STATIC",
   "defaultRouteUsingDHCP": false,
   "dhcpRouteMetric": null.
    "ipAddress": {
      "ipAddress": "10.57.58.1",
      "netmask": "255.255.255.0",
      "standbyIpAddress": null,
      "type": "haipv4address"
    34
   "dhcp": false,
   "addressNull": false,
   "type": "interfaceipv4"
  ¥....
```

#### **Response Code**

• فيضمل ةكبش نئاك نيوكت ءاشنإب مق

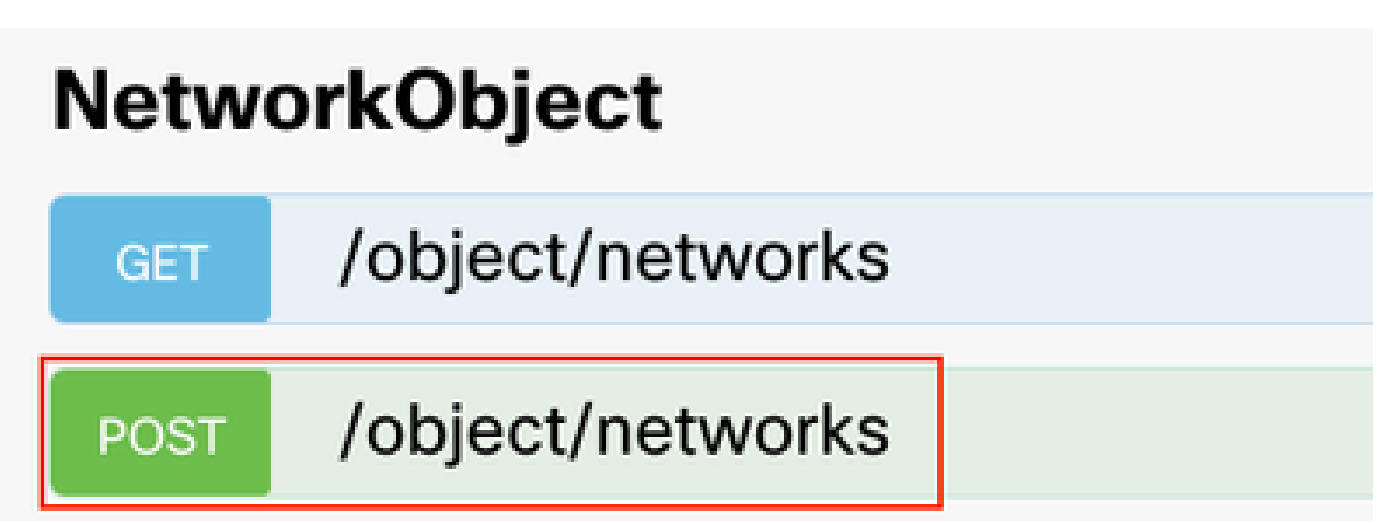

• ديدج SNMPv2c فيضم نﺉاك ءاشنإ.

| SNMP   |                                             |
|--------|---------------------------------------------|
| GET    | /devicesettings/default/snmpservers         |
| GET    | /devicesettings/default/snmpservers/{objld} |
| PUT    | /devicesettings/default/snmpservers/{objId} |
| GET    | /object/snmpusers                           |
| POST   | /object/snmpusers                           |
| DELETE | /object/snmpusers/{objld}                   |
| GET    | /object/snmpusers/{objld}                   |
| PUT    | /object/snmpusers/{objld}                   |
| GET    | /object/snmpusergroups                      |
| POST   | /object/snmpusergroups                      |
| DELETE | /object/snmpusergroups/{objld}              |
| GET    | /object/snmpusergroups/{objld}              |
| PUT    | /object/snmpusergroups/{objld}              |
| GET    | /object/snmphosts                           |
| POST   | /object/snmphosts                           |
| DELETE | /object/snmphosts/{objld}                   |
| GET    | /object/snmphosts/{objld}                   |
| PUT    | /object/snmphosts/{objld}                   |

<u>فاشكتساو SNMP لوكوتورب نېوكتب مق</u> ،نيوكتلا ليلد نم ققحت ،ليصافتلا نم ديزمل <u>SirePOWER FDM ىلع امحالصاو مئاطخاً</u>

مدقتملا نيوكتلا مسق يف زاهجلا ىلإ لقتنا ،زاهجلا ىلع SNMP لوكوتورب نيوكت درجمب .5 .نيوكتلا ضرع ددجو

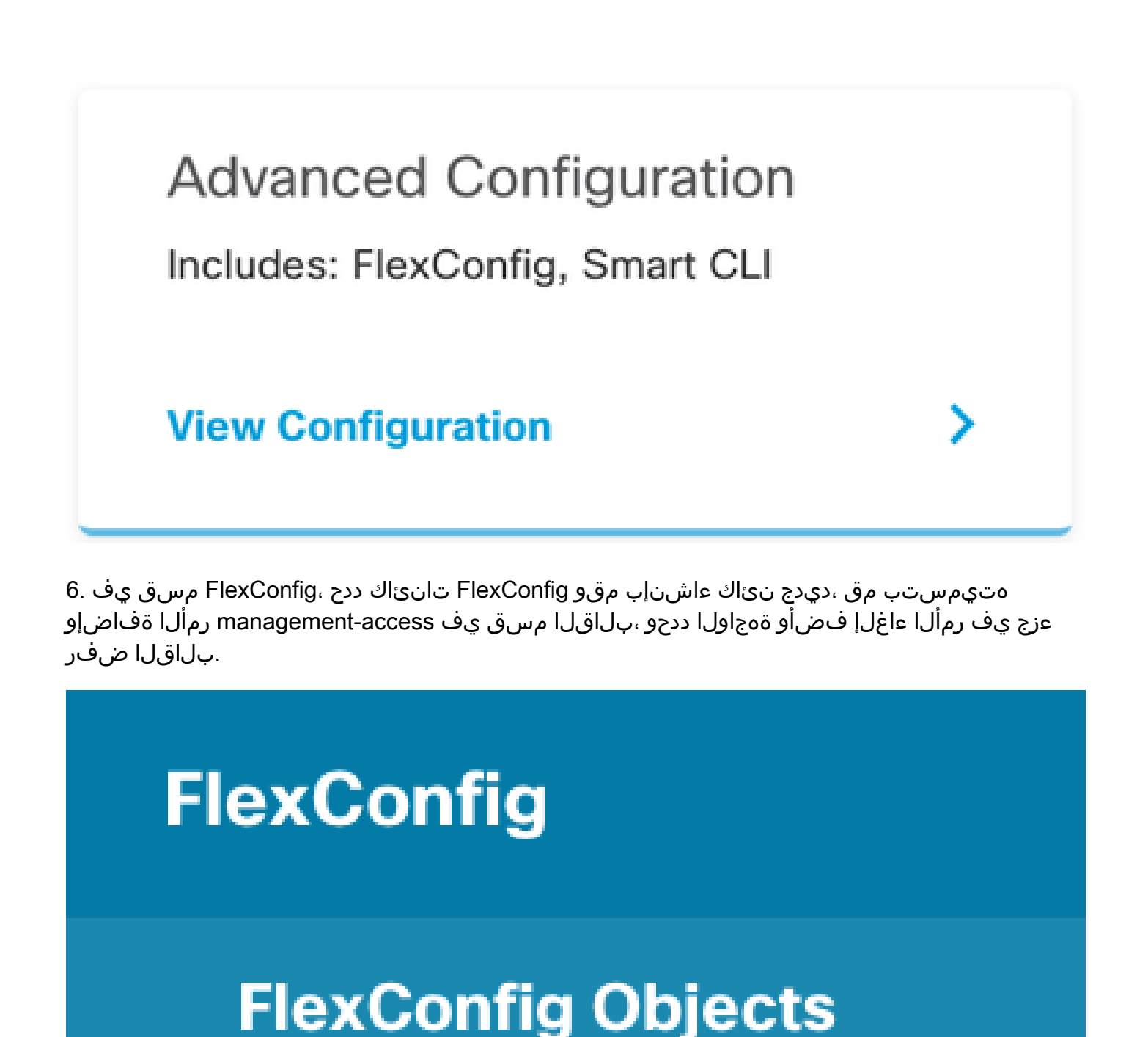

# FlexConfig Policy

### Edit FlexConfig Object

| Name                                                                                            |                    |
|-------------------------------------------------------------------------------------------------|--------------------|
| Description                                                                                     |                    |
| This command gives mant access to the Inside Interface.                                         | li.                |
| Variables<br>There are no variables yet.<br>Start with adding a new variable.<br>+ ADD VARIABLE |                    |
| Template<br>1 management-access Inside                                                          | 🗘 Expand 🔢 🔅 Reset |
| Negate Template 🔔<br>1 no management—access Inside                                              | 0 Expand 👘 🖒 Reset |
|                                                                                                 |                    |
|                                                                                                 | CANCEL OK          |

تىئاك ددحو ةفاضإلا ةنوقيأ ىلع رقنا ،FlexConfig ةسايس ددح ،FlexConfig مسق يف .7 قفاوم ددحو ةقباسلا ةوطخلا يف مانأشنأ يذلا FlexConfig

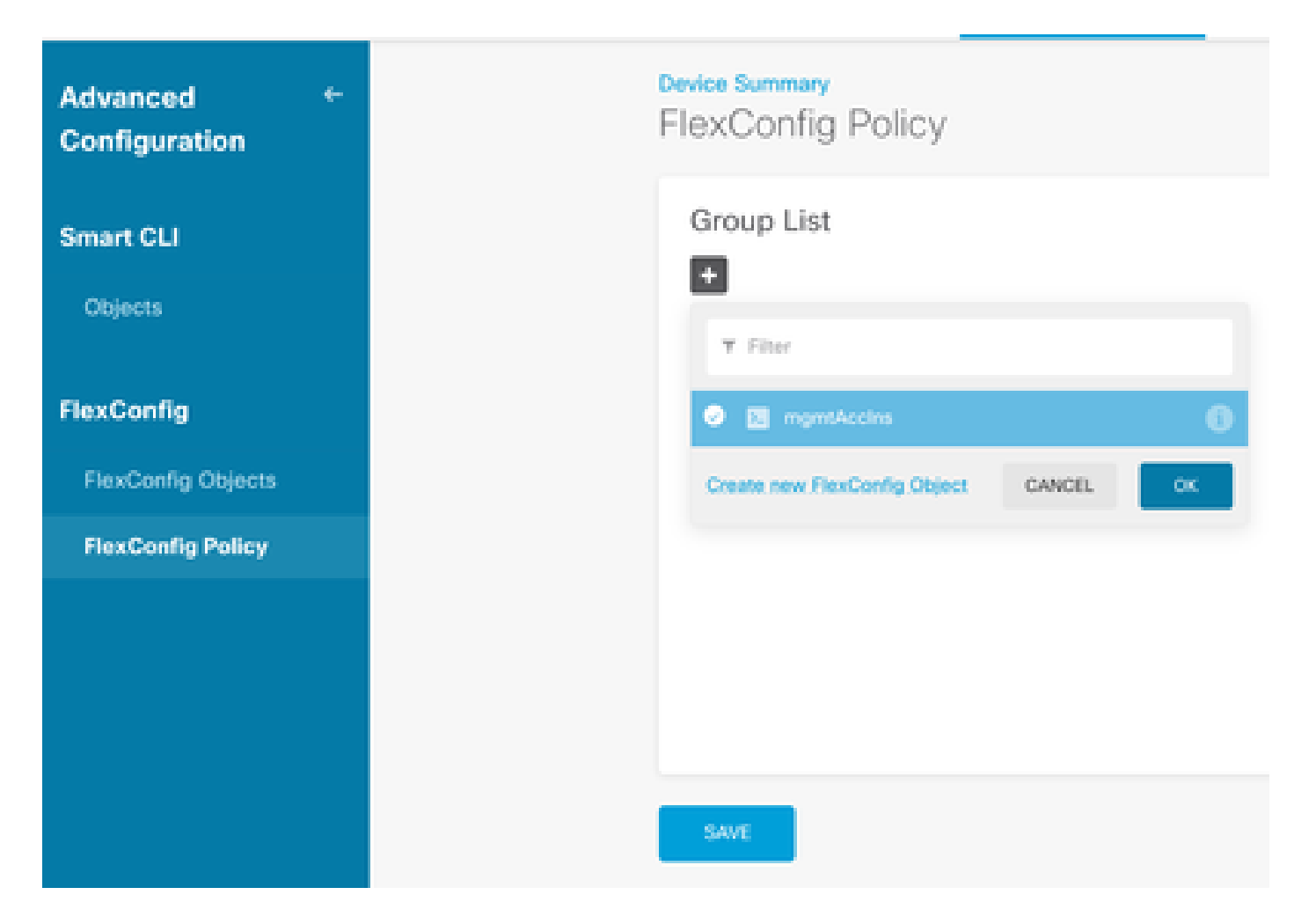

.ظفح ددح .زاهجلا ىلع اەقىبطت متىس يتلا رماوألل ةنياعم رەظت ،كلذ دعب .8

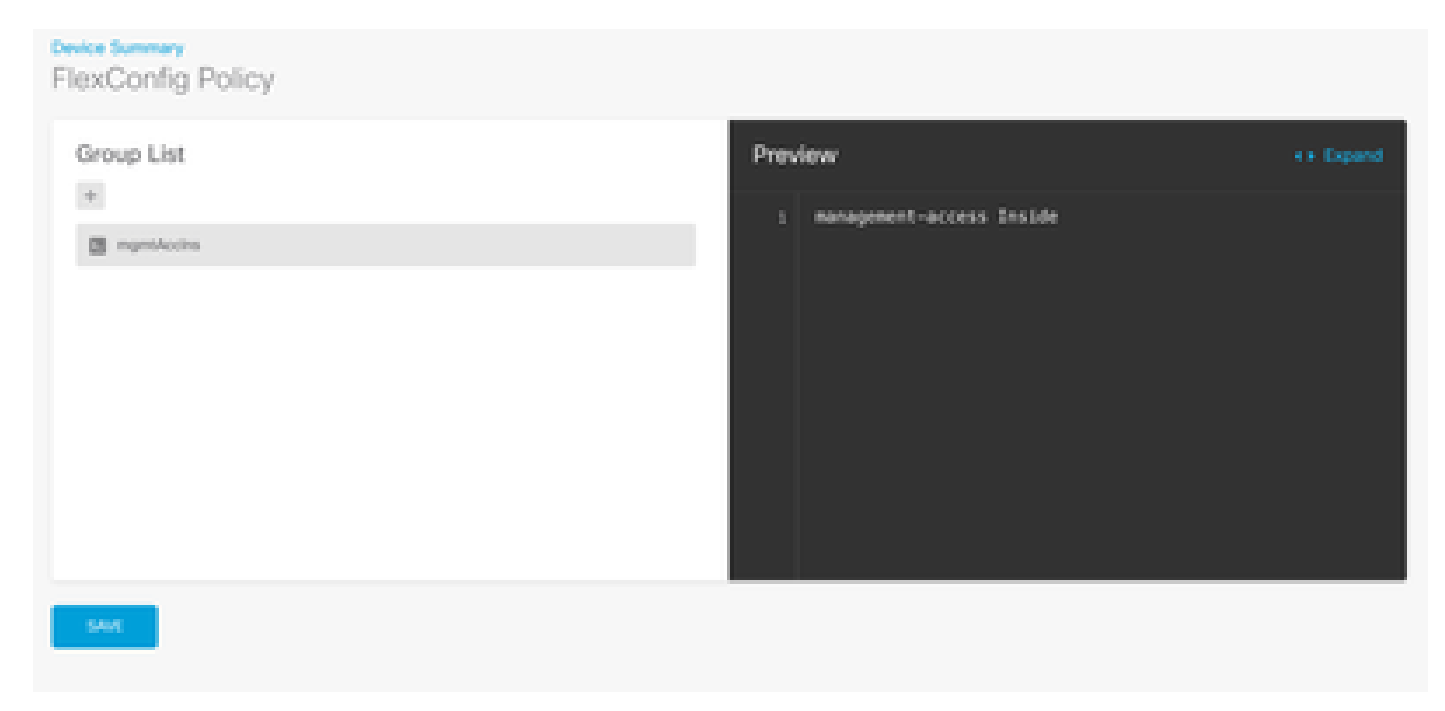

.نآلا "رشن" قوف رقناو رشنلا زمر ددح مث ،نيوكتلا رشنب مق .9

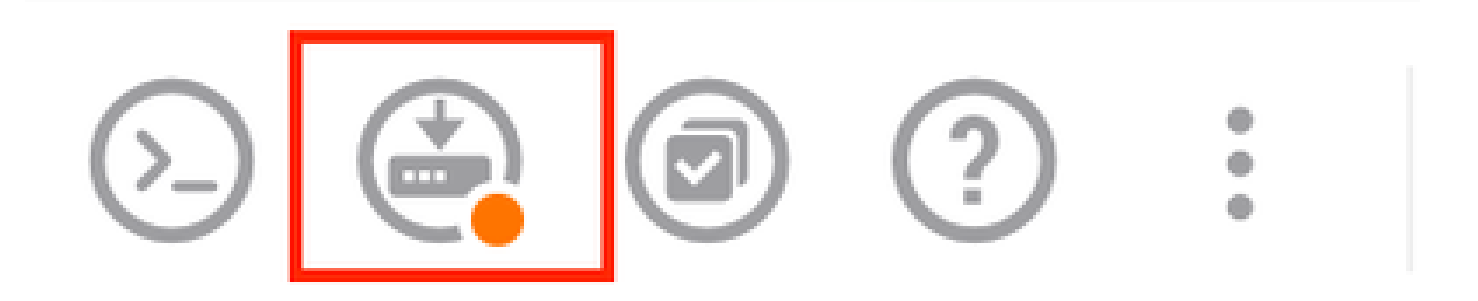

| P | ending Changes                                                                         |                 | 0          | ×      |
|---|----------------------------------------------------------------------------------------|-----------------|------------|--------|
| 0 | Last Deployment Completed Successfully<br>15 Oct 2024 08:06 PM. See Deployment History |                 |            |        |
|   | Deployed Version (15 Oct 2024 08:06 PM)                                                | Pending Version | 0          | LEGEND |
| 0 | FlexConfig Policy Edited: default-group                                                |                 |            |        |
|   | HORE ACTIONS Y                                                                         | CANCE           | YES OF NOW | ¥      |

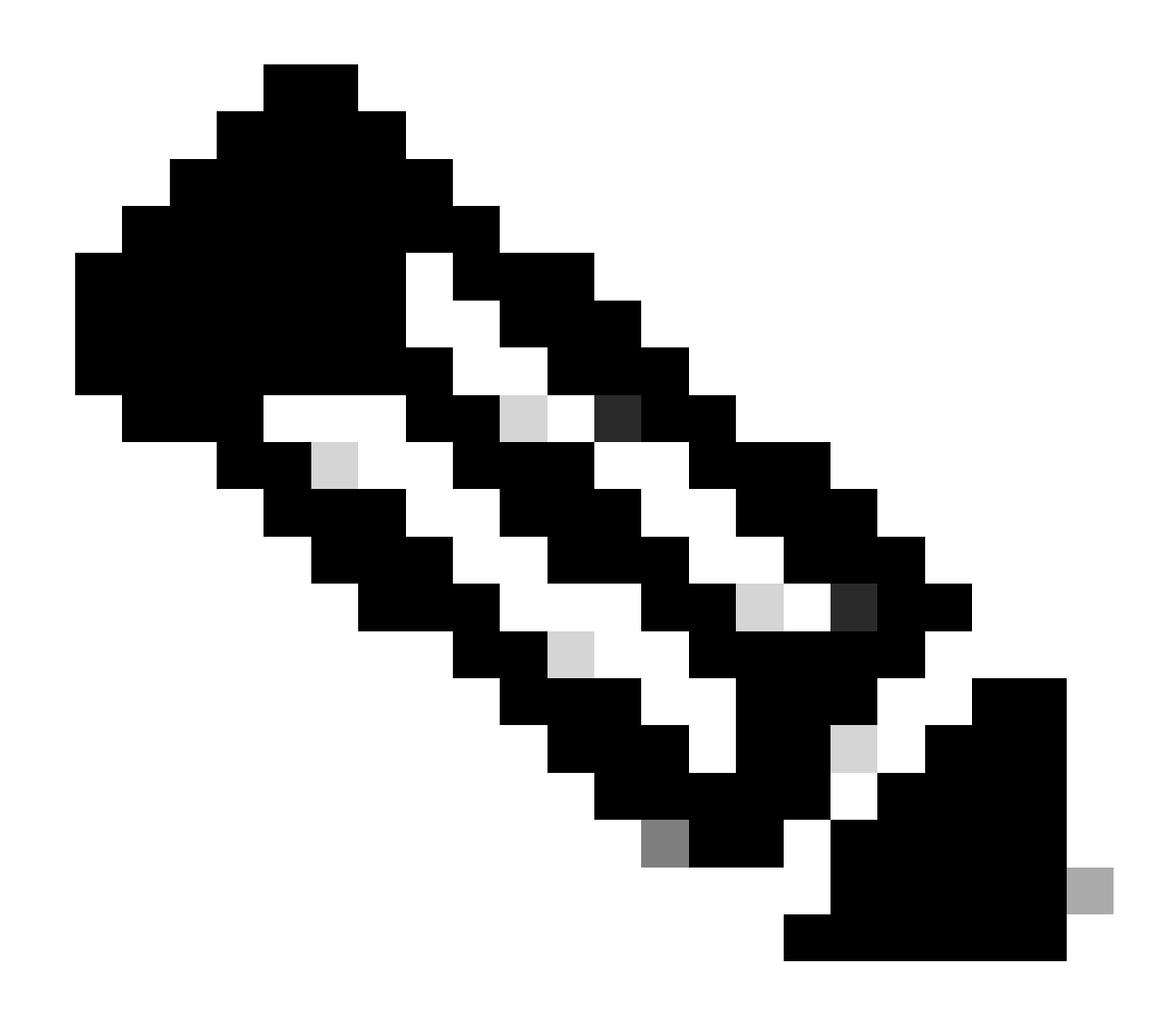

.كلذ ديكأتل ماهملا ةمئاق نم ققحتلا كنكمي ،ضرم لكشب هلامكإ نم دكأت :ةظحالم

### ةحصلا نم ققحتلا

ةدحو وأ SSH ربع FTD ىلإ لوخدلا لجسو ،تارابتخالا هذه ءارجإب مق ،نيوكتلا نم ققحتلل رماوألا هذه ليغشتب مق مث ،مكحتلا

اهانيرجأ يتلا تارييغتلا ىلع يوتحي زاهجلل هليغشت يراجلا نيوكتلا نأ نم ققحت

```
> system support diagnostic-cli
Attaching to Diagnostic CLI ... Press 'Ctrl+a then d' to detach.
Type help or '?' for a list of available commands.
firepower> enable
Password:
firepower# show running-config
<some outouts are ommitted>
object network snmpHost
host 10.56.58.10
```

<some outputs are ommitted>
snmp-server host inside 10.56.58.10 community \*\*\*\*\* version 2c
snmp-server location null
snmp-server contact null
snmp-server community \*\*\*\*\*
<some outputs are omitted>
management-access inside

حاجنب ٥لامكإ نم دكأتو SNMP ربتخم نم رابتخإ ءارجإب مق

| - 2 Due Tech                                                                                                    |
|----------------------------------------------------------------------------------------------------|
| J. Kun lest                                                                                                    |
| Start Repeat every 5 2 seconds                                                                                             |
| New Test                                                                                                    |
| Paessler SNMP Tester - 20, 2, 4 Computername: WIN10 Interface: 10, 56, 58, 10                                              |
| 10/16/2024 1:19:08 PM (1 ms) : Desize: 10.57.58.1                                                                          |
| 10/16/2024 1:10:08 DM (3 ma) - CMAD - 2+                                                                                   |
| in an an an an an an an an an an an an an                                                                                  |
| 10/16/2024 1:19:08 PM (5 ms) : Uptime                                                                                      |
| 10/16/2024 1:19:08 PM (47 ms) : SPMP Datatype: ASP_TIMETICKS                                                               |
| 10/16/2024 1:19:08 PM (49 ms) :                                                                                            |
| 10/16/2024 1:19:08 PM (51 ms) : DISMAN-EVENT-MIB::sysUpTimeInstance = 15632700 ( 43 hours 25 minutes )                     |
| 10/16/2024 1:19:08 PM (118 ms) : SNMP Datatype: SNMP EXCEPTION NOSLCHORJECT                                                |
| 10/16/2024 1:19:08 PM (120 m) + HOST RESCI ROPS MIR- (vSustant Infine 0 = IN SMP, EXCEPTION NOS (CHOR)ECT222 ( 0 seconds ) |
|                                                                                                    |
| 10/10/2024 1:15:00 PM (122 mb): Uone                                                                                       |

### اهحالصإو ءاطخألا فاشكتسا

ةيلاتلا تاوطخلا يف لمأتف ،لكاشم يأ تهجاو اذإ:

• قفن نم ققحتلل رمألا اذه ليغشت كنكمي ،هليغشتو VPN قفن ليغشت نم دكأت VPN.

firepower# show crypto ikev2 sa IKEv2 SAs: Session-id:3, Status:UP-ACTIVE, IKE count:1, CHILD count:1 Tunnel-id Local Remote fvrf/ivrf Status Role 442665449 10.197.225.82/500 10.197.225.81/500 READY RESPONDER Encr: AES-GCM, keysize: 256, Hash: N/A, DH Grp:14, Auth sign: PSK, Auth verify: PSK Life/Active Time: 86400/10 sec Child sa: local selector 10.57.58.0/0 - 10.57.58.255/65535 remote selector 10.56.58.0/0 - 10.56.58.255/65535 ESP spi in/out: 0x3c8ba92b/0xf79c95a9 firepower# show crypto ikev2 stats

Global IKEv2 Statistics Active Tunnels: 1 Previous Tunnels: 2

<u>ةيفيك</u> :انه IKEv2 قافنأ ءاطخأ حيحصت ةيفيك لوح يليصفت ليلد ىلع روثعلا نكمي

#### <u>IKEv2 VPNs ءاطخأ حيحصت</u>

• لوصولا يف مكحتلاو عمتجملا ةلسلس تادادعا محص نم دكأتو SNMP نيوكت نم ققحت نيتياهنلا الك يلع.

لغشي snmp مداخ snmp مداخ snmp مداخ birepower# sh لغشي 2c رادصإ \*\*\*\* عمتجم 10.56.58.10 لخاد SNMP مداخ فيضم لاخ snmp مداخ عقوم قيلاخ snmp مداخ لاصتا قمج snmp \*\*\*\*\*

• دكأت SNMP لالخ نم SNMP رورم ةكرحب حامسلا نم دكأت.

.SNMP رورم ةكرح حيتت ةدعاق رفوت نم ققحتو لوصولا يف مكحتلا < تاسايسلا ىلإ لقتنا

| a → 0        | SSL Decryptic | O            | analy -> C  | Security Intellip | $mos \rightarrow O h R^2$ | 😧 Acc        | ess Control ->  | Security |      |       |                                       |
|--------------|---------------|--------------|-------------|-------------------|---------------------------|--------------|-----------------|----------|------|-------|---------------------------------------|
| den i        |               |              |             |                   |                           | 7            | The             |          |      | ¢     | - Q                                   |
|              |               | NOUNCE       |             |                   | DESTRUCTION               |              |                 | _        |      |       |                                       |
|              | ACTOR 1       | 20401        | NO PEROPERT | *0#FE             | 10401                     | NUTRICIPAL D | 10000           | ANCOROR  | 08.0 | 10000 |                                       |
| 1 ion in     |               | inside_some  | 100         | .A2011            | outside_sone              | ANT          | komp            | Addr     | AND  | .4007 | 6.5                                   |
| 2 long-out   | 8             | outside_zone | 1001        | A001              | inside_some               | 889          | long            | 4207     | AND  | .4807 | Q, Cp                                 |
| 3 alter/988  |               | outside_pone | surgetted   | A007              | inside_zone               | A50          | 2008<br>2009/62 | 100      | A801 | .455Y | 0.00                                  |
| 4. allow all | B             | inside_some  | 100         | ADD               | outside_some              | A87          | 5000            | AND      | AUT  | 100   | $\mathcal{C}_{\mu} \mathcal{C}_{\mu}$ |

• لكاشم يأ ىلع فرعتلاو SNMP رورم ةكرح ةبقارمل ةمزحلا طاقتلا مدختسأ.

ةيامحلا رادج ىلع عبتتلاب طاقتلالا نيكمت:

capture snmp interface inside trace detail match udp any any eq snmp

```
firepower# show capture
capture snmp type raw-data trace detail interface inside include-decrypted [Capturing - 405 bytes]
match udp host 10.57.58.10 host 10.56.58.1 eq snmp
```

firepower# sh capture snmp
4 packets captured
1: 17:50:42.271806 10.56.58.10.49830 > 10.57.58.1.161: udp 43
2: 17:50:42.276551 10.56.58.10.49831 > 10.57.58.1.161: udp 43
3: 17:50:42.336118 10.56.58.10.49832 > 10.57.58.1.161: udp 44
4: 17:50:42.338803 10.56.58.10.49833 > 10.57.58.1.161: udp 43

نيوكت ليل مق مق حت العالي مقتحت العالي من تعامي اليك العالي من تعالي العامي اليك العامي العامي العامي العامي ال <u>SNMP من عام الحال من العامي المالي المالي المالي المالي المالي المالي المالي المالي المالي المالي الم</u>

#### ةلص تاذ تامولعم

- <u>نيوكت ليل Cisco Secure Device Manager</u>
- <u>Cisco نم ASA تانيُوكت ليالد</u>
- <u>Cisco ةزەجأ ىلع SNMP نيوكت</u>

ةمجرتاا مذه لوح

تمجرت Cisco تايان تايانق تال نم قعومجم مادختساب دنتسمل اذه Cisco تمجرت ملاعل العامي عيمج يف نيم دختسمل لمعد يوتحم ميدقت لقيرشبل و امك ققيقد نوكت نل قيل قمجرت لضفاً نأ قظعالم يجرُي .قصاخل امهتغلب Cisco ياخت .فرتحم مجرتم اممدقي يتل القيفارت عال قمجرت اعم ل احل اوه يل إ أم اد عوجرل اب يصوُتو تامجرت الاذة ققد نع اهتي لوئسم Systems الما يا إ أم الا عنه يل الان الانتيام الال الانتيال الانت الما